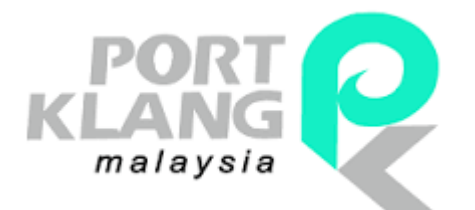

# **USER GUIDE**

2017

# User Registration Version 2.0

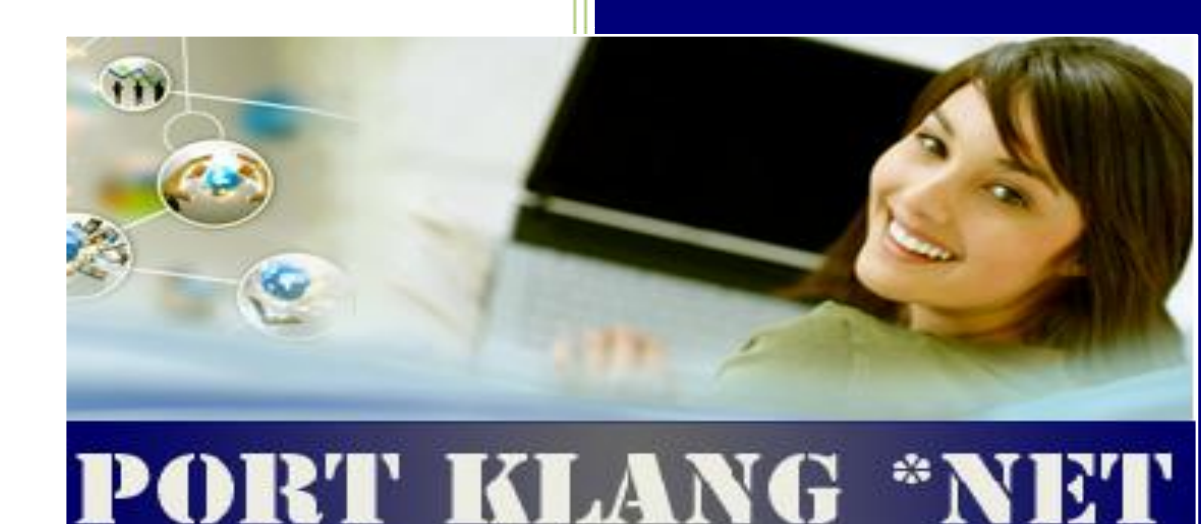

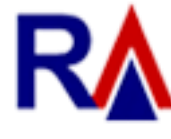

Rank Alpha Technologies Sdn Bhd®

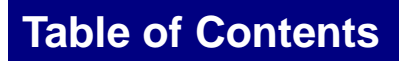

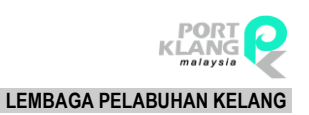

#### **Table of Contents**

| Table of Co | ntents                            | 2  |
|-------------|-----------------------------------|----|
| Chapter 1 : | Registration                      | 3  |
| 1 Lemba     | aga Port Klang (LPK) Registration | 3  |
| 1.1         | New User Registration             | 3  |
| 1.1.1       | Company Particulars               | 5  |
| 1.1.2       | Director Particulars              | 7  |
| 1.1.3       | Shareholders Particulars          | 9  |
| 1.1.4       | Document                          | 12 |
| 1.1.5       | Acknowledgement                   | 13 |
| 1.1.6       | Submit                            | 14 |
| 1.1.7       | Print                             | 15 |
| Chapter 2 : | Re-Submit Registration            | 16 |

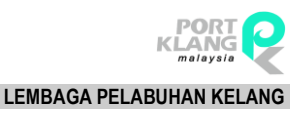

# Chapter 1 LPK Registration

## 1 Lembaga Port Klang (LPK) Registration

Lembaga Pelabuhan Klang (LPK) Registration module allows users to register their company information so that they will be able to access and use the system anytime.

#### 1.1 New User Registration

1. Go to Port Klang \*Net main page and click on the Log In icon and system will bring user to the login screen.

| - KRANG Port Klang *Net | Log In |
|-------------------------|--------|
| Port Klang *Net         | =      |
| No data to paginate     |        |
| Mose fleer >>           |        |

2. Click on New Registration button.

| LOG IN TO ACCOUNT | DONT HAVE AN ACCOUNT ?                                    |  |
|-------------------|-----------------------------------------------------------|--|
| Account No        | Register Now ! NEW REGISTRATION                           |  |
| User ID           | Already create but NOTSUBMITyet ? Just click this button. |  |
| Password          | RE-SUBMIT REGISTRATION                                    |  |
| LOG IN            |                                                           |  |

3. This system provides two languages for this page. Select the language.

| Language : | English      | • |
|------------|--------------|---|
|            | English      |   |
|            | Bahasa Melay | + |

4. There are seven (7) tabs under User Registration. User need to complete all the sections:

| Company Particulars      |
|--------------------------|
| Director Particulars     |
| Shareholders Particulars |
| Document                 |
| Acknowledgement          |
| Submit                   |
| Term and Conditions      |

#### 1.1.1 Company Particulars

1. Click on Company Particulars tab to fill in company details. All yellow color fields are mandatory.

| ompany Particulars                         |                                            |                        |
|--------------------------------------------|--------------------------------------------|------------------------|
| Registration Type :                        | FF - PENGHANTAR BARANG / FREIGHT FORWARDER | •                      |
| Name Of Company :                          |                                            | ROC/ROB No             |
| Date of Company / Business<br>Registration | 10/08/2016 -                               | Paid-up Capital : 0.00 |
| Registered Address :                       |                                            |                        |
| Postal Code :                              |                                            |                        |
| Tel No :                                   | 2: L                                       |                        |
| Fax_No :                                   | 2: <u></u>                                 |                        |
| Business Address :                         |                                            | As above               |
| Postal Code :                              |                                            |                        |
| Tel No :                                   | 2:                                         |                        |
| Fax_No :                                   | <u></u> 2: <u></u>                         |                        |
| Customs / PKA Registered Code :            | if exist e.g : BS1234                      | Save                   |
| Authorised Contact Business                |                                            |                        |
| Port Klang Net Login                       |                                            |                        |
| Administrator Login ID:                    |                                            |                        |
| Authorised Contact                         |                                            |                        |
| Authorised Contact:                        |                                            |                        |
| Designation:                               |                                            |                        |
| Tel No:                                    | ( Email:                                   |                        |
| Mobile Phone No:                           | <u> </u>                                   |                        |
| Authorised Contact:                        |                                            |                        |
| Designation:                               |                                            |                        |
|                                            | Email                                      |                        |
| Tel No:                                    | L                                          |                        |

Figure 1

- 2. Fill in the information as below :
  - Registration Type
  - Company Name
  - ROC/ROB No
  - Date of Registration of Company/Business
  - Paid-up Capital: RM
  - Registered Address
  - Postal Code
  - Tel No 1
  - Tel No 2

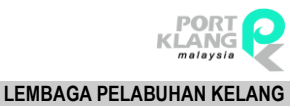

- Fax No 1
- Fax No 2
- Business Address
- Customs/PKA Agent Code
- 3. Fill in the information under Authorized Contact :
  - Authorized Contact 1
  - User ID
  - Designation
  - Tel No
  - Email
  - Mobile Phone No
  - Authorized Contact 2
  - Designation
  - Tel No
  - Designation
  - Email Mobile Phone No

| Business      |    |    |
|---------------|----|----|
| Business      |    |    |
| Address :     |    |    |
| Postal Code : |    |    |
| Tel No :      |    | 2: |
| Fax_No :      | () | 2: |
| Website :     |    |    |

Figure 2

- 4. Fill in all the information under Business tab :
  - Company Address 2
  - Postal Code
  - Tel No 1
  - Tel No 2
  - Fax No 1
  - Fax No 2
  - Website

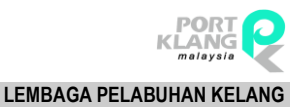

5. Click on <Save> button to save the record,

| Company Particulars             |                      |                   |                   |      |      |
|---------------------------------|----------------------|-------------------|-------------------|------|------|
| Registration Type :             | SA - AGEN PERKAPALAN | / SHIPPING AGENT  |                   |      |      |
| Name Of Company:                |                      |                   | ROC / ROB No :    |      |      |
| Date of Company Registration:   | 24/01/2017 🔹         |                   | Paid-up Capital : | 0.00 |      |
| Registered Address:             |                      |                   |                   |      |      |
|                                 |                      |                   |                   |      |      |
|                                 |                      |                   |                   |      |      |
| Postal Code:                    |                      |                   |                   |      |      |
| Tel No:                         | ()                   | 2: ()             |                   |      |      |
| Fax_No:                         | ()                   | 2 : ()            |                   |      |      |
| Business Address:               |                      |                   | As above          |      |      |
|                                 |                      |                   |                   |      |      |
|                                 |                      |                   |                   |      |      |
| Postal Code:                    |                      |                   |                   |      |      |
| Tel No:                         | ()                   | 2: ()             |                   |      |      |
| Fax_No:                         | ()                   | 2: ()             |                   |      |      |
| Customs / PKA Registered Code : | if e                 | xist e.g : BS1234 |                   |      | Save |

Figure 3

6. "Successfully Saved!" message will be displayed.

#### 1.1.2 Director Particulars

- 1. Once successfully saved, all the information of Company Particulars, Director Particulars tab will be enabled.
- 2. Director Particulars page will display as below :

| Name ·           |                 |               |             |             |        |
|------------------|-----------------|---------------|-------------|-------------|--------|
| NRIC / Passport: |                 |               |             |             |        |
| Address :        |                 | Nationality:  | v           |             |        |
|                  |                 | Gender:       |             |             |        |
|                  |                 | Designation : |             |             |        |
| Postal Code:     |                 |               |             |             |        |
|                  |                 |               | Ac          | ld Edit     | Delete |
| No Î Name        | NRIC / Passport | Gender        | Nationality | Designation |        |
|                  | No data to d    | lisplay       |             |             |        |

Figure 4

3. Click <Add> button to add new Director. All yellow color fields are mandatory.

| rector Particulars |              |      |        |
|--------------------|--------------|------|--------|
| Name:              |              |      |        |
| NRIC / Passport:   |              |      | Save   |
| Address:           | Nationality: |      | Cancel |
|                    | Gender:      | Male |        |
|                    | Designation: |      |        |
| Postal Code:       |              |      |        |

Figure 5

- 4. Fill in all the information :
  - Name
  - NRIC/Passport No
  - Address
  - Postal Code
  - Designation
  - Nationality
  - Sex
- 5. Click on **Save** button.
- 6. "Successfully Saved!" message will be displayed.
- 7. New Director record will be display in the listing.

|   |      |                    |                 |            | Add         | Edit Delete |
|---|------|--------------------|-----------------|------------|-------------|-------------|
| # | No Ť | Name               | NRIC / Passport | Gender     | Nationality | Designation |
|   | 0001 | RAHMAT BIN RAZAMAN | 841234015930    | L - Lelaki | MALAYSIA    | CEO         |

Figure 6

#### 1.1.2.1 Edit Director Particulars Record

1. Select any record to edit by ticking the checkbox  $\checkmark$ .

|   |              |      |                    |                 |            | Add         | Edit Delete |
|---|--------------|------|--------------------|-----------------|------------|-------------|-------------|
| # |              | No T | Name               | NRIC / Passport | Gender     | Nationality | Designation |
|   | $\checkmark$ | 0001 | RAHMAT BIN RAZAMAN | 841234015930    | L - Lelaki | MALAYSIA    | CEO         |

Figure 7

2. Click on <**Edit**> button.

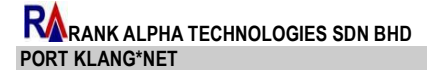

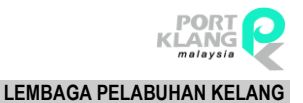

#### 3. Edit the information.

| Director Particulars |                    |              |            |        |
|----------------------|--------------------|--------------|------------|--------|
| Name:                | RAHMAT BIN RAZAMAN |              |            |        |
| NRIC / Passport:     | 841234015930       |              |            | Save   |
| Address:             | NO 1 JALAN API 1   | Nationality: | MALAYSIA - | Cancel |
|                      | TAMAN API          | Gender:      | Male 👻     |        |
|                      |                    | Designation: | CEO        |        |
| Postal Code:         | 98754              |              |            |        |

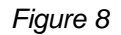

- 4. Click on **<Save>** button.
- 5. "Successfully Saved!" message will be displayed.

#### 1.1.2.2 Delete Director Particulars Record

1. Select any record to delete.

|              |      |                    |                 |            | Add         | Edit        | Delete |
|--------------|------|--------------------|-----------------|------------|-------------|-------------|--------|
| #            | No Î | Name               | NRIC / Passport | Gender     | Nationality | Designation |        |
| $\checkmark$ | 0001 | RAHMAT BIN RAZAMAN | 841234015930    | L - Lelaki | MALAYSIA    | CEO         |        |

Figure 9

- 2. Click on **<Delete>** button.
- 3. "Successfully Deleted!" message will be displayed.
- 4. Successfully deleted record(s) will be removed from the listing.

#### 1.1.3 Shareholders Particulars

- 1. Click on At Shareholders Particulars tab.
- 2. The Shareholders Particulars page will be displayed as below:

| Shareholders Particulars |         |                 |          |             |      |    |      |
|--------------------------|---------|-----------------|----------|-------------|------|----|------|
| Name :                   |         |                 |          |             |      |    |      |
| NRIC / Passport / ROC:   |         |                 |          |             |      |    |      |
| Address :                |         |                 |          |             |      |    |      |
|                          |         | Nationali       | ty:      |             |      |    |      |
|                          |         | Gend            | er: Male |             |      |    |      |
| Postal Code :            |         |                 |          |             |      |    |      |
|                          |         |                 |          | Add         | Edit | De | lete |
| # No Î Name              |         | NRIC / Passport | Gender   | Nationality |      |    |      |
|                          | No data | to display      |          |             |      |    |      |

Figure 10

#### **1.1.4 Shareholders Particulars**

- 3. Click on At Shareholders Particulars tab.
- 4. The Shareholders Particulars page will be displayed as below:

| Shareholders Particulars |                                    |
|--------------------------|------------------------------------|
| Name :                   |                                    |
| NRIC / Passport / ROC:   |                                    |
| Address :                |                                    |
|                          | Nationality:                       |
|                          | Gender: Male                       |
| Postal Code:             |                                    |
|                          | Add Edit Delete                    |
| # No Î Name              | NRIC / Passport Gender Nationality |
|                          | No data to display                 |

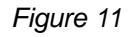

5. Click <**Add**> to add new Shareholder. All yellow color fields are mandatory.

| NRIC / Pass | Name:        |                 |                |      |             | Save   |
|-------------|--------------|-----------------|----------------|------|-------------|--------|
|             | Address:     |                 |                |      |             | Cancel |
|             |              | National        | lity :         |      |             |        |
|             |              | Genc            | Gender: Male 🔹 |      |             |        |
| P           | ostal Code : |                 |                |      |             |        |
|             |              |                 |                | Add  | Edit        | Delete |
| # No 1      | Name         | NRIC / Passport | Ger            | nder | Nationality |        |

Figure 12

- 6. Fill in all the information :
  - Name NRIC/Passport No
  - Address
  - Postal Code
  - Nationality
  - Sex
- 7. Click on <Save> button and "Successfully Saved!" message will be displayed.
- 8. New Shareholders record will be displayed in the listing.

|   |      |                     |                 |               | Add Edit Delete |
|---|------|---------------------|-----------------|---------------|-----------------|
| # | No Î | Name                | NRIC / Passport | Gender        | Nationality     |
|   | 0001 | ROZIHAN BINTI SALAM | 920132016464    | P - Perempuan | MALAYSIA        |

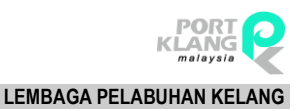

#### 1.1.4.1 Edit Shareholders Particulars Record

1. Select any record to edit.

| Γ |              |      |   |                     |                 |               | Add |         | Edit | Delete |
|---|--------------|------|---|---------------------|-----------------|---------------|-----|---------|------|--------|
|   | #            | No   | Ť | Name                | NRIC / Passport | Gender        | Nat | ionalit | у    |        |
|   | $\checkmark$ | 0001 |   | ROZIHAN BINTI SALAM | 920132016464    | P - Perempuan | MA  | LAYSIA  | A    |        |

Figure 13

- 2. Click on **<Edit>** button.
- 3. Edit the information.

| Shareholders Particula | irs                 |              |            |        |
|------------------------|---------------------|--------------|------------|--------|
| Name:                  | ROZIHAN BINTI SALAM |              |            |        |
| NRIC / Passport / ROC: | 920132016464        |              |            | Save   |
| Address:               | NO 2 JALAN LIMAU 2  |              |            | Cancel |
|                        | TAMAN LIMAU         | Nationality: | MALAYSIA 👻 |        |
|                        |                     | Gender:      | Female 🔹   |        |
| Postal Code:           | 479846              |              |            |        |

Figure 14

- 4. Click on **Save**> button.
- 5. "Successfully Saved!" message will be displayed.

#### 1.1.4.2 Delete Shareholders Particulars Record

1. Select any record to delete.

|   |      |                     |                 |               | Add        | Edit | Delete |
|---|------|---------------------|-----------------|---------------|------------|------|--------|
| # | No Î | Name                | NRIC / Passport | Gender        | Nationalit | у    |        |
|   | 0001 | ROZIHAN BINTI SALAM | 920132016464    | P - Perempuan | MALAYSIA   | 4    |        |

Figure 15

- 2. Click on **<Delete>** button.
- 3. "Successfully deleted!" message will be displayed.
- 4. Successfully deleted record(s) will be removed from the listing.

#### 1.1.5 Document

Please ensure that the soft copies of the documents are scanned in \*.pdf or \*.img files before you fill up this section,

- 1. Click on Document tab
- 2. Document page will be displayed as below :

| Docu | ment |                              |                    |      |        |                                                                                                    |
|------|------|------------------------------|--------------------|------|--------|----------------------------------------------------------------------------------------------------|
|      |      |                              |                    |      |        | Explanation                                                                                                    |
|      | D    | locument Type : Image        | Υ.                 |      |        | Attach the following documents:<br>i. Gazatted ZB4 form<br>ii. Copy of Form 9 or Form 8 duly certified<br>by company secretaries.<br>iii. Copy of Form 49 & 24 or Form 32A (if<br>applicable) duly certified by company       |
|      | Do   | cument Name :                |                    |      |        | secretaries.<br>iv. Copy of Customs approval letter (if                                                                                                    |
|      |      | Remark :                     |                    | Save | ancel  | applicable) duly certified by company<br>secretaries.                                                                                                    |
|      |      |                              |                    |      |        | Explanation                                                                                                    |
| Dok  | umen |                              |                    |      |        | Attach the following documents:<br>i. Commercial Vehicle Ucense and Vehicle<br>Permit (Land and Public Transport<br>Commission)<br>ii. Copy of Form 9 or Form 8.<br>iii. Copy of Form 49 & 24 or Form 32A (if<br>applicable). |
| #    | No.  | Nama Dokumen   Document Name | Catatan   Remark   |      | Add    |                                                                                                    |
|      |      |                              | No data to display |      | Delete | Keterangan / Explanation                                                                                                    |
|      |      |                              |                    |      |        | Attach the following documents:<br>I. Company Registration Certifate/Business<br>Registration<br>II. Business License                                                                                                    |

Figure 16

- 3. Click < Add>to add new document.
- 4. Fill in all the information :
  - Document Type
  - Document Name
  - Remark
- 5. Click on **<Save>** button.
- 6. "Successfully Saved!" message will be displayed.
- 7. New Document will be displayed in the listing.

| Dokumen |     |                              |                  |        |  |  |  |  |  |
|---------|-----|------------------------------|------------------|--------|--|--|--|--|--|
| #       | No. | Nama Dokumen   Document Name | Catatan   Remark | Add    |  |  |  |  |  |
|         | 1   | <u>2.png</u>                 | ZB4 form         | Delete |  |  |  |  |  |
|         |     |                              |                  |        |  |  |  |  |  |

Figure 17

8. Click <**Next**> button to go to **Acknowledgement** page.

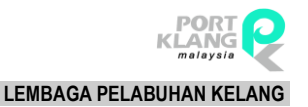

#### 1.1.5.1 Delete Document Record

1. Select any record to delete.

| C | Dokumen      |     |                              |                  |        |  |  |  |  |  |
|---|--------------|-----|------------------------------|------------------|--------|--|--|--|--|--|
|   | #            | No. | Nama Dokumen   Document Name | Catatan   Remark | Add    |  |  |  |  |  |
|   | $\checkmark$ | 1   | 2.png                        | ZB4 form         | Delete |  |  |  |  |  |
|   |              |     |                              |                  |        |  |  |  |  |  |

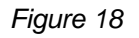

- 2. Click on **<Delete>** button.
- 3. "Successfully Deleted!" message will be displayed.
- 4. Successfully deleted record(s) will be removed from the listing.

#### 1.1.6 Acknowledgement

- 1. Click on Acknowledgement tab.
- 2. The tab will be enabled based on selected user registration type.
- 3. Acknowledgement page will be displayed as below :

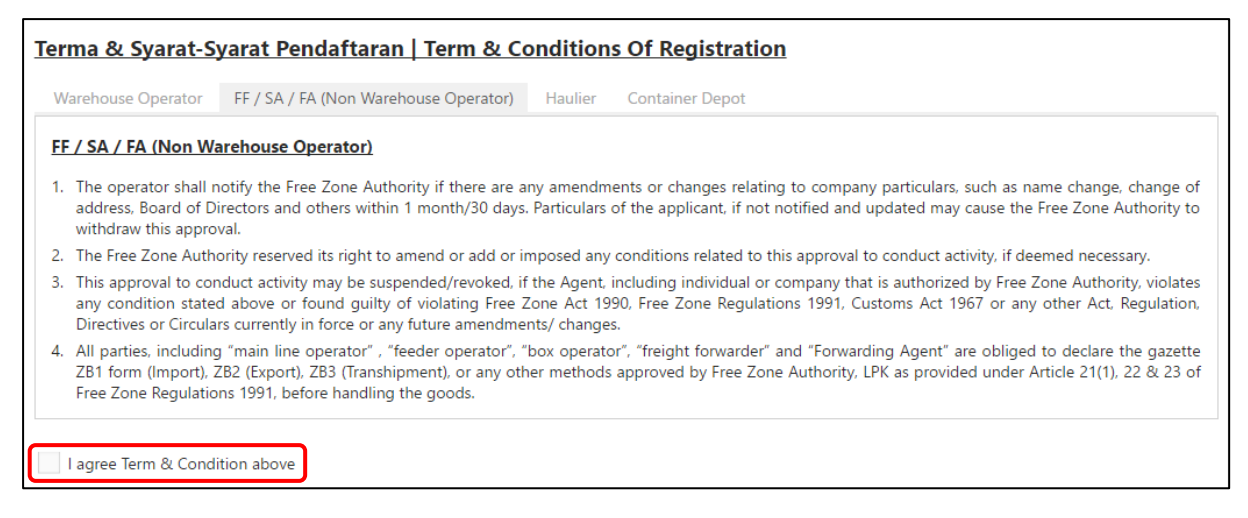

Figure 19

4. Tick on the checkbox 🗹 to agree with the Terms& Conditions.

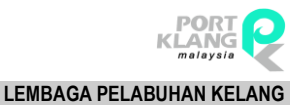

#### 1.1.7 Submit

- 1. Click on Submit tab.
- 2. Submit page will display as below :

| <u>Submit</u>                                                                  |                                                                                                    |                                                                                                    |
|--------------------------------------------------------------------------------|----------------------------------------------------------------------------------------------------|----------------------------------------------------------------------------------------------------|
| Declaration                                                                    | Declaration                                                                                                    |                                                                                                    |
| Declaration                                                                    |                                                                                                    |                                                                                                    |
| I/We certify t<br>documents, a<br>regulation as<br>1990, Free Zo<br>amendments | hat all particulars submitted in the above<br>ire true and correct. I/We agree to accept<br>stated in the annex, Port Authorities Act, 19<br>ne Regulations, 1991, Customs Act, 1967, and<br>from time to time. | registration form, including all attached supporting<br>t all the terms and conditions, including rules and<br>163, Port Klang Authority Regulations, Free Zone Act,<br>d other laws and regulations currently in force and all |
| I/We understa<br>violation with<br>considered ar                               | and that should there be falsification in the pa<br>any of the laws, regulations, rules and cond<br>nd any approval, if given, will be revoked.                                                                 | rticulars provided in the above registration form or in<br>litions, my/our application for registration will not be                                                                                                    |
| I agree Ter                                                                    | m & Condition above                                                                                                    |                                                                                                    |
| Name MANIA                                                                     | NRIC / Passport                                                                                                    | Email syazwanirankalpha@gi Submit                                                                                                    |

Figure 20

- 3. User need to read Declaration section.
- 4. Tick the checkbox  $\checkmark$  to agree with the declaration.
- 5. Insert the NRIC/Passport.
- 6. Click on **Submit**> button to complete the registration.
- A popup will display as below. Click < Home>to go to Home. Click < Print Form> to print the complete registration document.

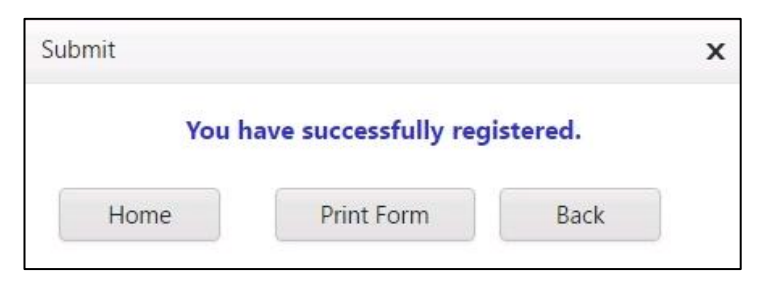

Figure 21

#### 1.1.8 Print

1. When user clicks on **<Print Form>** button, print preview will be displayed. User can save the softcopy for reference.

|                                                                                                    | Back |
|----------------------------------------------------------------------------------------------------|------|
| LEMBAGA PELABUHAN KELANG<br>Beg Berkusci 202, Jalin Pelabuhan Unra,<br>1006 PELABUHAN KELANG.<br>784:60-31682111 FAK:0-0-31682129<br>Laman Web : www.gka.gov.my                                                                                                    |      |
| PANDUAN BORANG PENDAFTARAN PENGGUNA-PENGGUNA ZON BEBAS PELABUHAN KLANG                                                                                                    |      |
| 1. Pendaftaran adalah terbuka kepada semua Agen Pestapalan/ NVOCC, Agen Penghantaran, "Freight<br>Forwarden' dan Operator Gudang (dalam Zon Bebas Pelabuhan Klang), pengimport dan pengeksport sahaja.                                                                                                    |      |
| <ol> <li>Borang permohonan hendaklah diisi dengan lengkap menggunakan HURUF BESAR.</li> </ol>                                                                                                    |      |
| 3. Borang permohonan yang telah lengkap disi berserta Borang Warta ZB4 dan dokumen sokongan perlu<br>dikemukakan kepada Pihak Berkuasa Zon Bebas, LPK tidak lewat dari tempoh yang telah ditetapkan.                                                                                                    |      |
| <sup>4</sup> . Kod Agen yang telah diberi tidak boleh dipindah milik atau digunakan oleh pihak lain.                                                                                                    |      |
| 5. Pemohon dikebendaki mematuhi segala vyarat-syarat dan peraturan-peraturan yang diretapkan oleh Pihak<br>Berkuasa Zon Bebas Lembaga Pelabuhan Kelang.                                                                                                    |      |
| 6. K-hulusan pendafaran dan Berang ZB6 akan diki-bunkan dalam tempoh dina (5) hari bekerja dari tanih<br>berang pendafaran lengkap diserinas. Pennohon pedu datang ke kaumer Zon Bebas umuk mengambil kelulusan<br>ini dahan tempoh hum (5) hari bekerga dari tarihk kelulusan dikeluankan.                                                                                                    |      |
| 7. Kelulusan untuk menjalankan aktiviti ini diberi setiap dua (2) tahun. Pemohon dikehendaki untuk<br>mengemukakan permohonan memperhaharu kelulusan untuk menjalankan opersi menggunakan Borang<br>Pendafaran dan lai-taini adokumea berkatina seta dikemukan kepada Pulak Berkuasa Zon Bebas, Lembaga<br>Pelabuhan Kelang tidak kurang satu (1) bulan dari tarakh tamat kelulusan.                                              |      |
| <ol> <li>Pendaftaran ini boleh dibatalkan jika pemohon termasuk individu atau syankat yang diberi kuasa oleh<br/>Lembaga Pelabuhan Kelang melanggar mana-mana peraturan dan syarat yang telah ditetapkan.</li> </ol>                                                                                                    |      |
| <ol> <li>Pihak Lembaga Pelabuhan Kelang berhak untuk meminda atau menambah atau mengenakan apa-apa syarat<br/>berkaitan dengan permohonan ini jika difikirkan pertu.</li> </ol>                                                                                                    |      |
| <ol> <li>Semua pendaftaran harus diserahkan kepada Kaunter Zon Bebas, Lembaga Pelabuhan Kelang bersama-tama<br/>dengan:</li> </ol>                                                                                                    |      |
| i. Borang Warta ZB4<br>ii. Borang Peedaftana Zon Eebas Pelabuhan Klang yang diisi lengkap<br>iii. Salama Borang 3 anu Borang B yang disakkan setiausaha syarihat<br>iv. Borang 44 dan Borang 24 atau Borang 24. A jika bedhattan) yang disahlan setiausaha syarihat<br>v. Salama Sing Pendaftanan dagan Kastam jika berhaitan) yang disahlan setiausaha syarihat atau<br>Pesundiaya Sumpah<br>v. Salama Perjagiana Setwana Oudang |      |
| 11. Untuk sebarang pertanyaan berksitan permohonan ini, sila hubungi:                                                                                                    |      |
| Jabatan Zon Bebas<br>Tel :: 00-3168 5211 sambungan 1016 012-277 5713<br>Fak:: : 03-3165 6542<br>Email : frinquiry@pka.gov.my                                                                                                    |      |

Figure 22

2. Upon approval from LPK, user will receive an email with your login details, sample as below:

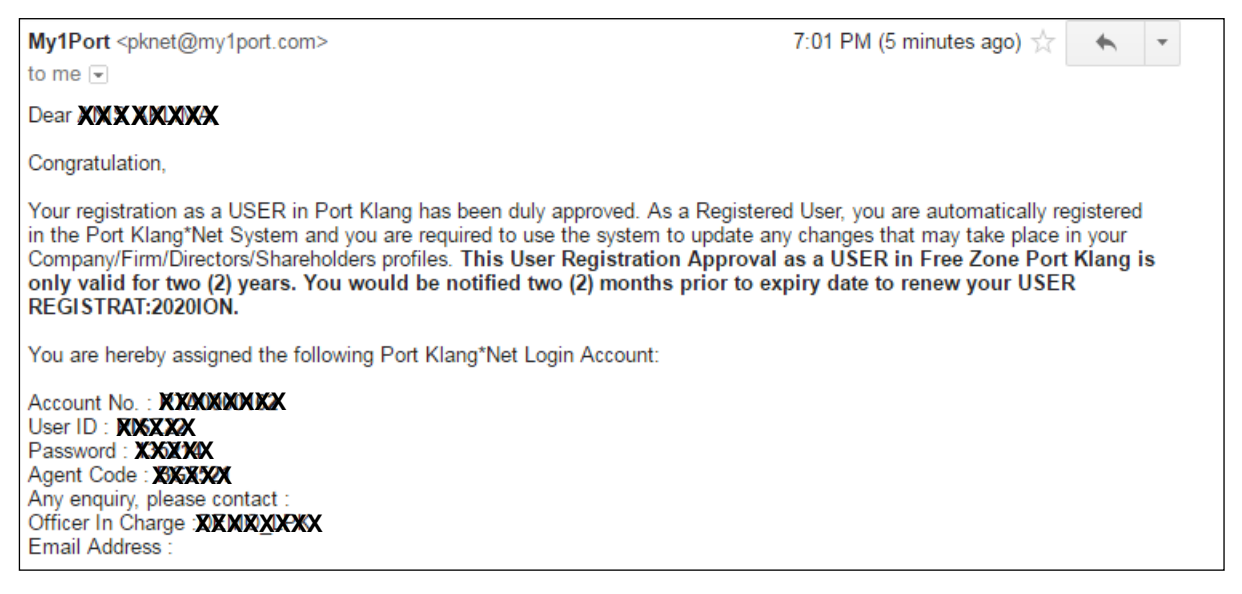

Figure 23

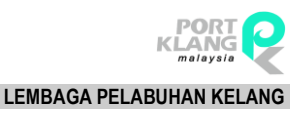

### Chapter 2 Re-submit User Registration

# 2. Re-Submit User Registration

Re-Submit User registration allows user to continue key in the registration application form from last state without the need to key in all the information from the beginning.

1. Go to Port Klang Net main page and click on the person image icon

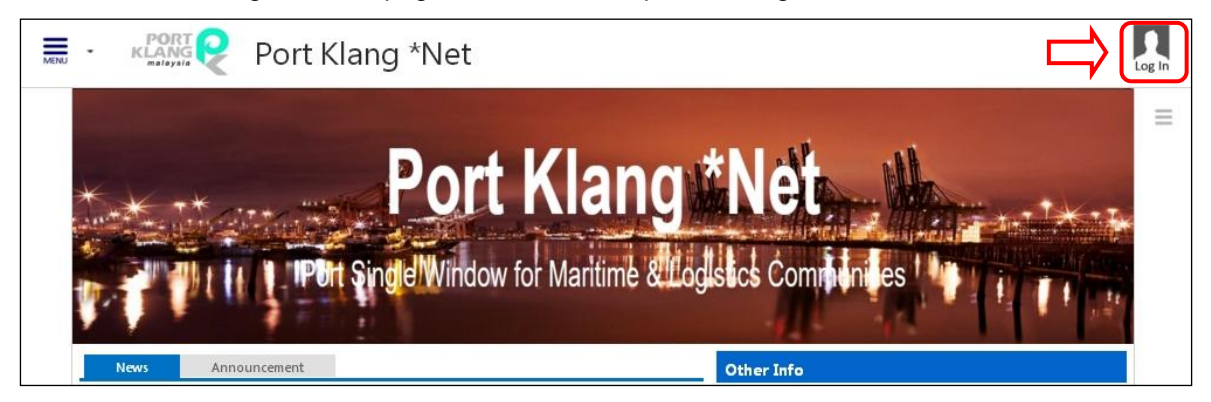

Figure 24

2. Click on <Re-submit Registration> button.

| - REARS Port Klang *Net |                                                           | Log In |
|-------------------------|-----------------------------------------------------------|--------|
| LOG IN TO ACCOUNT       | DONT HAVE AN ACCOUNT ?                                    | =      |
| Account No              | Register Now !                                            |        |
| User ID                 | Already create but NOTSUBMITyet ? Just click this button. | _      |
| Password                | RE-SUBMIT REGISTRATION                                    |        |
| LOG IN                  |                                                           |        |

Figure 25

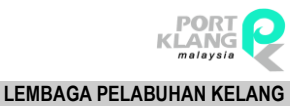

3. Re-submit user registration page will be display as below :

| Re-Submit User Registration          |                                       |  |  |  |  |
|--------------------------------------|---------------------------------------|--|--|--|--|
|                                      |                                       |  |  |  |  |
| ROC No *:                            |                                       |  |  |  |  |
| Category *:                          | SA - AGEN PERKAPALAN / SHIPPING AGENT |  |  |  |  |
| Email Address *:                     |                                       |  |  |  |  |
|                                      |                                       |  |  |  |  |
| * Required field in order to proceed |                                       |  |  |  |  |
| ſ                                    | Search Cancel                         |  |  |  |  |
|                                      |                                       |  |  |  |  |
|                                      |                                       |  |  |  |  |

Figure 26

- 4. Fill in all the information. All yellow fields are mandatory.
- 5. Click on **<Search**> button.
- 6. System will go to user registration form containing information from previous key in.
- 7. User can continue edit the registration form and complete the form.
- 8. Once complete, user can submit and print out the form.

{ end }